## Exporting from Final Cut Pro 10.1 and Compressor 4.1 Using Flip4Mac

| Synopsis                                  | 2 |
|-------------------------------------------|---|
| Exporting from Final Cut Pro & Compressor | 2 |
| Copyright and Trademark Notice            | 5 |

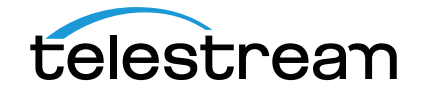

## Synopsis

Classic QuickTime export options are no longer available in Final Cut Pro X. Customers require the additional Compressor 4 transcoding application to get more export options, including the Flip4Mac WMV export settings. Compressor 4 supports all Flip4Mac upgrade levels.

Final Cut Pro 10.1 now sends movies directly to Compressor without using the Share menu. Compressor 4.1 graphical user interface has also changed.

## **Exporting from Final Cut Pro & Compressor**

To export from Final Cut Pro 10.1 and Compressor 4.1, follow these steps:

1. To add new export settings to Compressor, click on the plus (+) icon in the lower left corner of the Compressor Settings window.

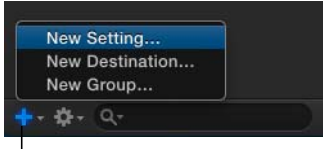

- └─ Click plus icon
- 2. When the drop-down menu displays, select *QuickTime Export Components*. Enter a Name and Description for your preset. Then click OK

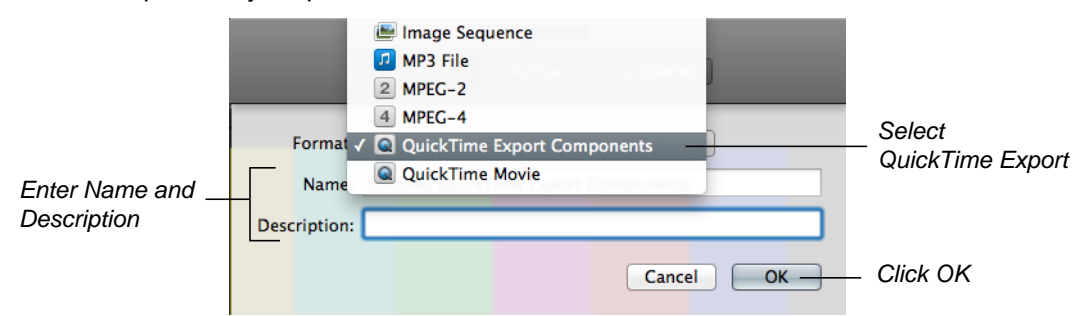

3. In the Compressor settings window, select *Windows Media* from the Encoder Type drop-down menu. Select also a default location for the exported file. Click the *Configure* button.

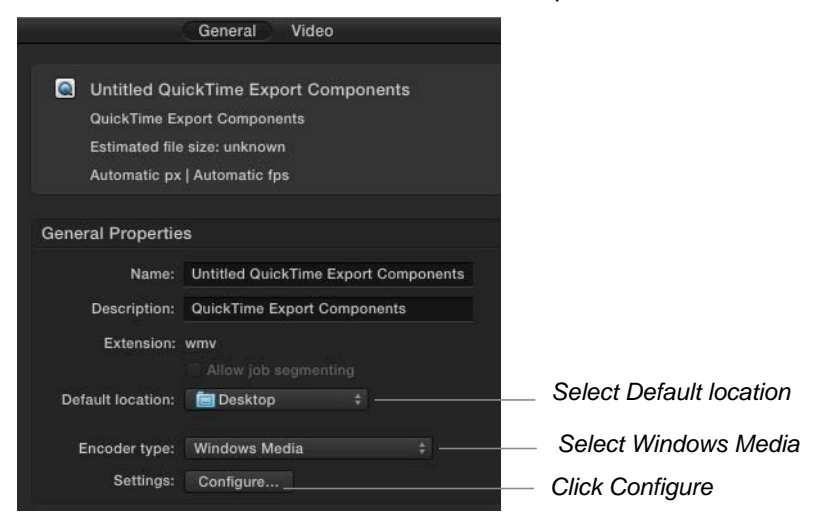

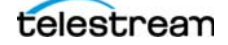

4. When the Export Settings window displays, configure your WMV and WMA settings. Click *OK* when finished.

| Flip4Mac WMV Export Settings             |  |  |  |
|------------------------------------------|--|--|--|
| Profiles: One pass CBR, 800 Kbps, 16:9 ‡ |  |  |  |
| Video Audio Content Silverlight          |  |  |  |
| Export using: WMV 9 Standard +           |  |  |  |
| Coding Method                            |  |  |  |
| One pass, constant bit rate (CBR)        |  |  |  |
| Quality = 0                              |  |  |  |
| Smoother Sharper                         |  |  |  |
| Bit rate: 736 🕏 kbits/second             |  |  |  |
| Peak bit rate: 1472 🗘 kbits/second       |  |  |  |
| Frame Format                             |  |  |  |
| Size: 320 x 180 ‡                        |  |  |  |
| Rate: Current 🗘 frames/second            |  |  |  |
| Advanced                                 |  |  |  |
| (? About Cancel OK                       |  |  |  |

- **Note:** This is the same window used when exporting from QuickTime 7 Player and other applications.
- 5. In Final Cut Pro 10.1, select File > Send to Compressor.

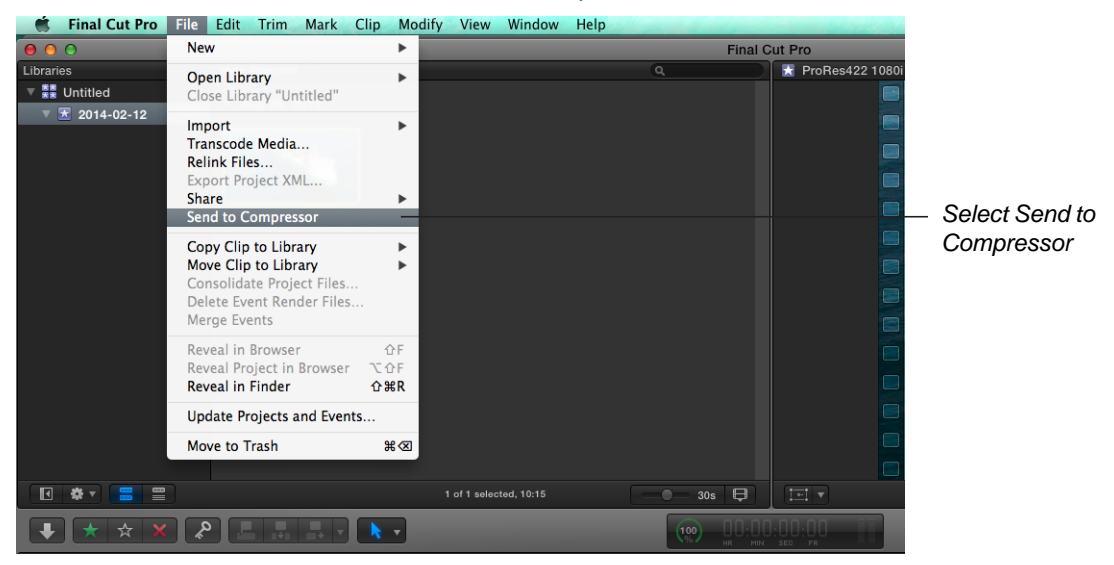

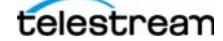

6. In Compressor, click the *Add Outputs* button and select your setting from the list. Click OK when finished.

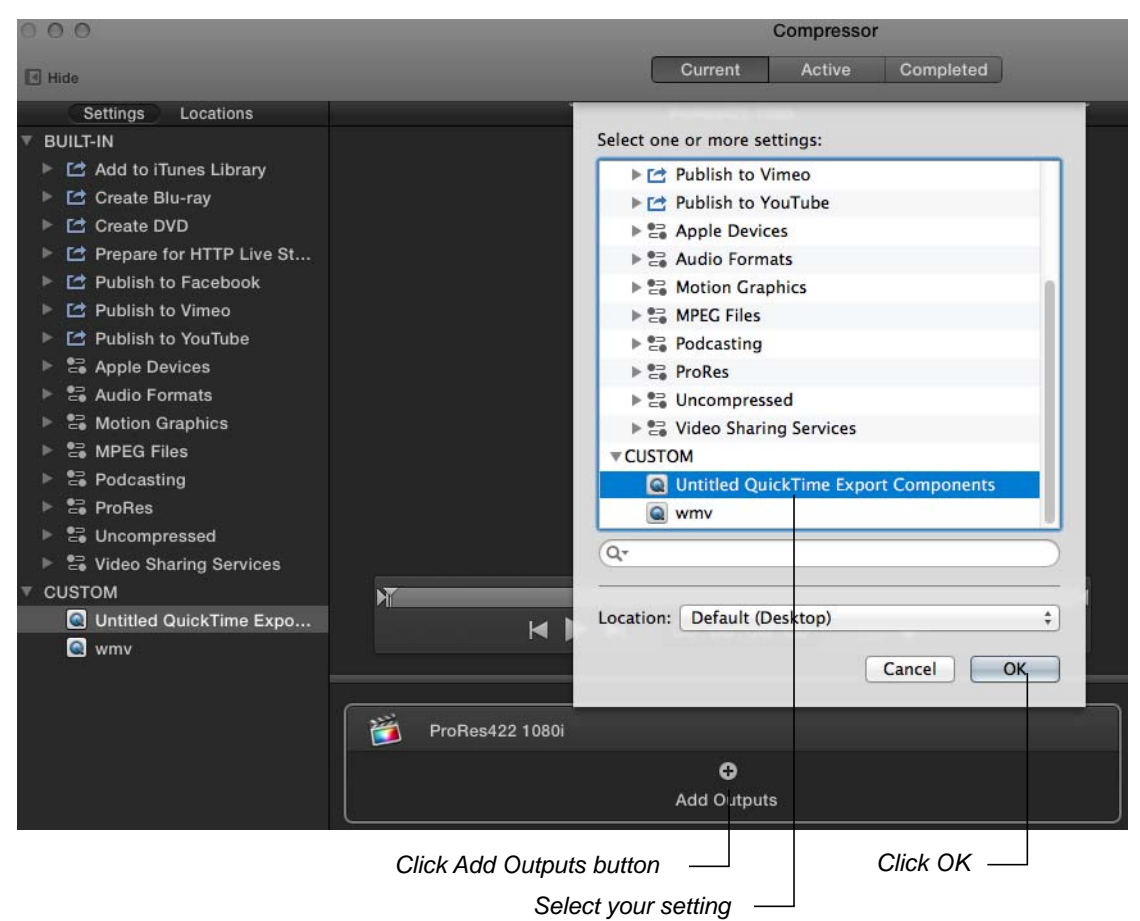

7. Click Start Batch to begin processing.

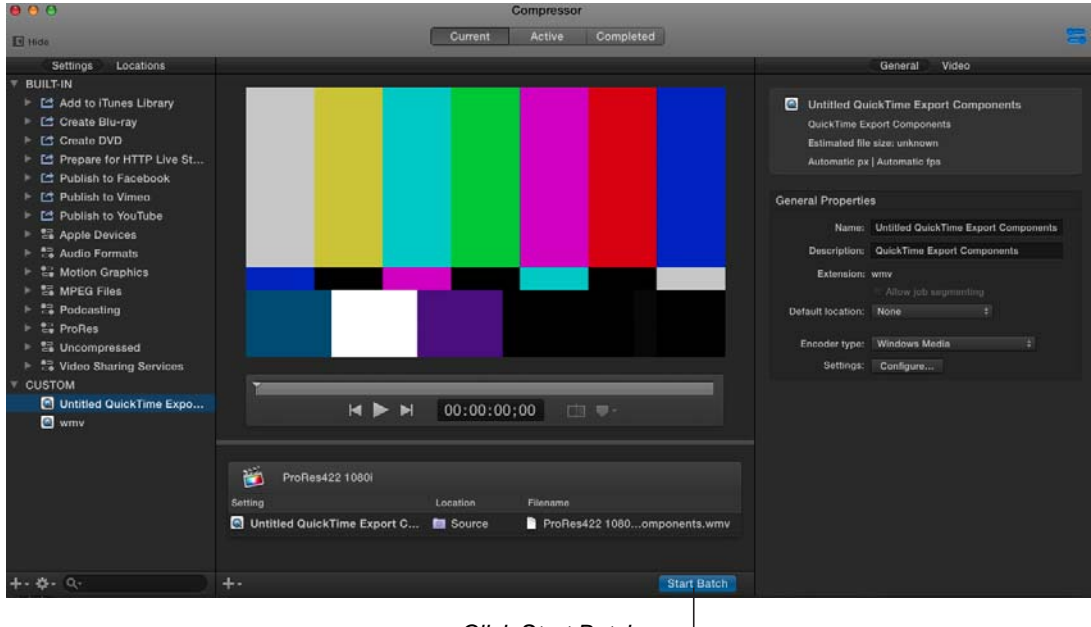

Click Start Batch

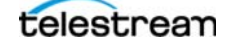

8. Compressor processes the movie with Flip4Mac WMV QuickTime Export Component. The Progress bar displays the compression progress until completed.

| 00              |        | Compressor                   |   |
|-----------------|--------|------------------------------|---|
|                 |        | Current Active (1) Completed | ) |
| Name            | Status | Elapsed Time Progress        | 1 |
| ProRes422 1080i |        | 0:00:10                      |   |
|                 |        | Progress bar                 |   |

## **Copyright and Trademark Notice**

©2014 Telestream®, Inc. All rights reserved. No part of this publication may be reproduced, transmitted, transcribed, altered, or translated into any languages without written permission of Telestream, Inc. Information and specifications in this document are subject to change without notice and do not represent a commitment on the part of Telestream.

Telestream, Episode, Flip4Mac, FlipFactory, Flip Player, ScreenFlow, Vantage, Wirecast, GraphicsFactory, MetaFlip, MotionResolve, and Split-and-Stitch are registered trademarks and Pipeline, Launch, Lightspeed, and Videocue are trademarks of Telestream, Inc.

All other brand, product, and company names are the property of their respective owners and are used only for identification purposes.

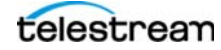